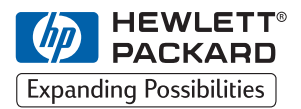

ΗP

DesignJet ColorPro Series Wig

Wide-Format Printers

# **Getting Started Guide**

# HP DesignJet ColorPro CAD (C7777A)

# HP DesignJet ColorPro GA (C7778A)

HP DesignJet ColorPro Series: Getting Started Guide

## Acknowledgments

|        | HP ColorSmart II, HP PhotoREt II and HP ZoomSmart Scaling<br>Technology are trademarks of Hewlett-Packard Company.                                                                         |
|--------|----------------------------------------------------------------------------------------------------|
|        | Microsoft is a U.S. registered trademark of Microsoft Corporation.                                                                                                    |
|        | Windows is a trademark of Microsoft Corporation.                                                                                                    |
|        | Adobe is a U.S. registered trademark of Adobe Systems Incorporated.                                                                                                    |
|        | PostScript is a trademark of Adobe Systems Incorporated.                                                                                                    |
|        | NetWare and Novell are registered trademarks of Novell Corporation.                                                                                                    |
| Notice |                                                                                                    |
|        | The information contained in this document is subject to change without notice.                                                                                                    |
|        | Hewlett-Packard makes no warranty of any kind with regard to this material, including, but not limited to, the implied warranties of merchantability and fitness for a particular purpose. |
|        | Hewlett-Packard shall not be liable for errors contained herein or<br>for incidental or consequential damages in connection with the<br>furnishing, performance, or use of this material.  |
|        | No part of this document may be photocopied, printed, or translated<br>to another language without the prior written consent of Hewlett-<br>Packard Company.                               |
|        |                                                                                                    |

### Contents

**Step 1 – Unpack the Printer 4 Step 2 – Remove All Tapes from the Printer 5 Step 3 – Connect Cables 5 Step 4 – Install Ink Cartridges** 5 **Step 5 – Install Printheads 6 Step 6 – Insert Paper in Tray 2** 7 **Step 7 – Insert Paper in Tray 3 9 Step 8 – Install the Printer Software 10** Step 9 - Change the Language Displayed on the Printer's **Control Panel** 11 Step 10 – Install Additional Memory 11 About HP Customer Care 13 What to Do Before You Call 13 HP Supplies 14 **Printer Specifications** 16 Hewlett-Packard Limited Warranty Statement 22 **Regulatory Notices** 25

## **Step 1 – Unpack the Printer**

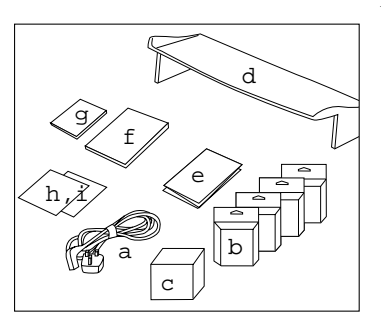

- 1. Check that the following items are included with the printer:
  - a. Power Cord
  - b. Four HP No. 10 Ink Cartridges (black, cyan, magenta and yellow)
  - c. Four HP No. 10 Printheads (black, cyan, magenta and yellow)
  - d. Extended Tray Cover
  - e. Setup Poster
  - f. Getting Started Guide
  - g. Quick Reference Guide
  - h. Connectivity software (drivers, etc. on CD or diskettes)
  - i. HP JetDirect CD (HP DesignJet ColorPro GA printer only).

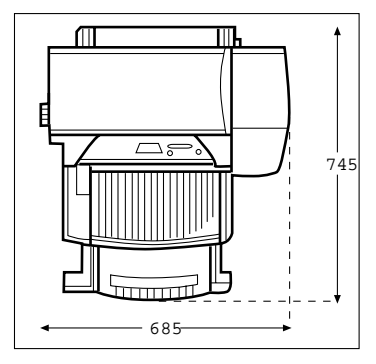

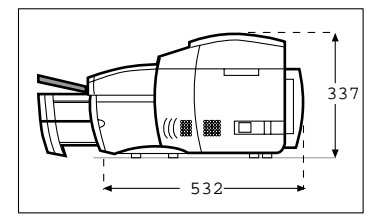

2. Prepare printer location.

The location requirements for the printer are:

- A sturdy, level surface for placement
- A space allowance around the printer
- A well ventilated room
- No exposure to direct sunlight or chemicals, including ammonia based cleaning solutions
- An adequate power supply
- A stable environment no abrupt temperature or humidity changes
- Relative humidity 20% to 80%
- Room temperature  $59^{\circ}$  to  $95^{\circ}$  F ( $15^{\circ}$  to  $35^{\circ}$  C).

## **Step 2 – Remove All Tapes from the Printer**

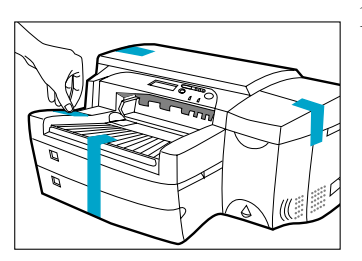

1. Remove the four tapes securing the printer. Open the top cover and remove the fifth tape from the inside of the printer.

## **Step 3 – Connect Cables**

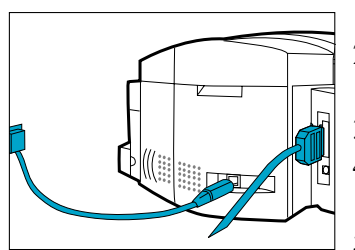

- 1. Ensure that the computer is turned off.
- 2. Plug the power connector firmly into the printer's power socket.
- 3. Plug the power plug into an electrical outlet.
- 4. Connect the printer end of the parallel cable firmly to the parallel port on the printer.
- 5. Snap both clips onto the notches on the connector.

## Step 4 – Install Ink Cartridges

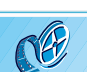

In the online edition, click to see a video clip of the following procedure:

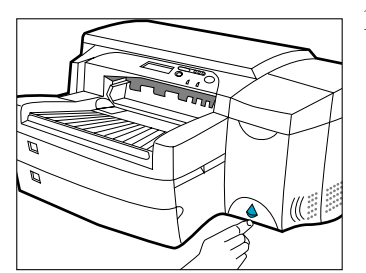

1. Press the Power button to turn on the printer.

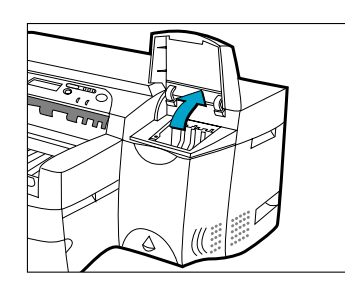

2. Lift to open the Ink Cartridge door.

#### Step 5 – Install Printheads

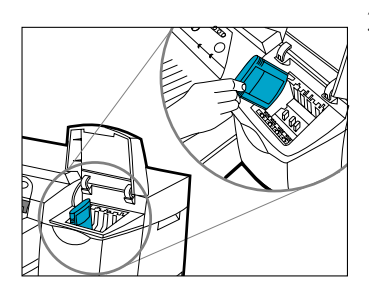

3. Remove all four ink cartridges from their packaging and insert each ink cartridge into its own color-coded slots. **Make sure that each cartridge is pressed firmly into place.** 

## **Step 5 – Install Printheads**

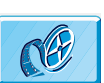

In the online edition, click to see a video clip of the following procedure:

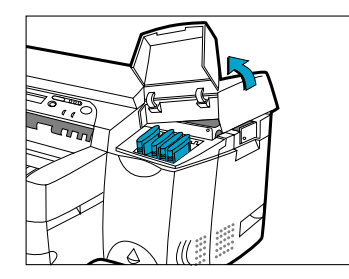

1. Make sure that the Ink Cartridge Door is open. Grasp the side of the Printhead Access Cover and lift up firmly to snap the cover open and completely remove it from the printer. You may have to use some force to open the cover.

Note: If the cradle cannot be found under the cover, it means that the tape securing the cradle has not been removed. Open the top cover, remove the tape securing the cradle, turn off the printer and turn on again.

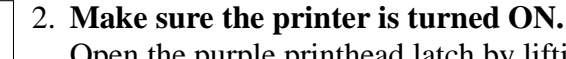

Open the purple printhead latch by lifting the latch from the rear. Pull the latch forward and down to release the latch hook from the purple carriage lock. Then lift and push the latch toward the back of the printer.

Remove each printhead from its package.
 Remove the protective tape from each printhead.

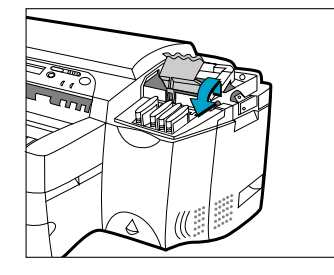

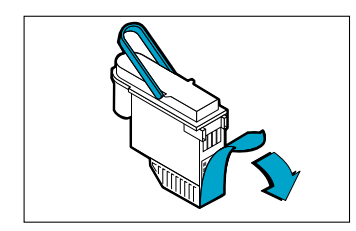

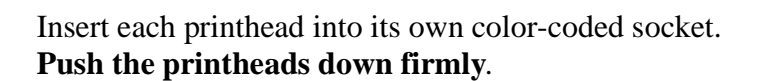

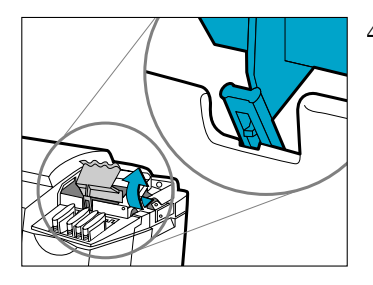

4. Close the printhead latch. Be sure that the hook on the printhead latch catches the carriage lock.

Note: You may have to use some force to close the printhead latch.

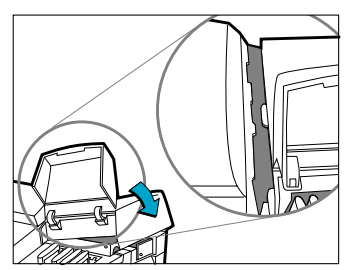

- 5. Ensure that the Ink Cartridge Door is lifted. Align the tabs of the cover with the tabs on the printer.
- 6. Lower and snap to close the cover.
- 7. Close the Ink Cartridge Door.

## **Step 6 – Insert Paper in Tray 2**

Note: Tray 2 is a fixed tray. Tray 1 has to be removed before Tray 2 can be accessed.

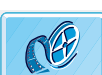

In the online edition, click to see a video clip of the following procedure:

1. Remove Tray 1 and set it aside.

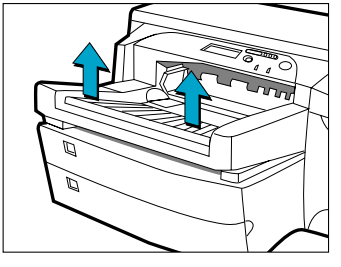

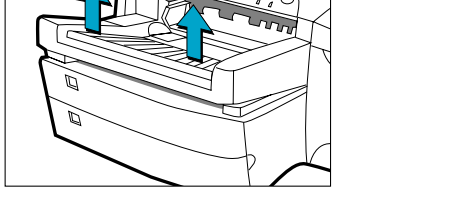

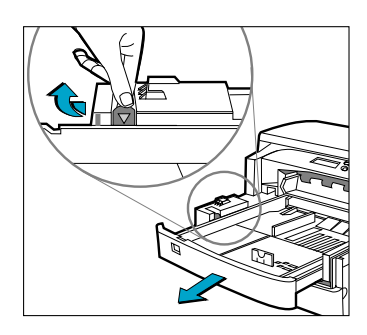

2. If you are loading A3-size or Tabloid-size paper, unlock the tray lock, extend the tray and re-lock the tray.

- 3. Unpack the Paper Length and Width guides.
- 4. Insert the Paper Length guide into the slot of the paper size you wish to load.

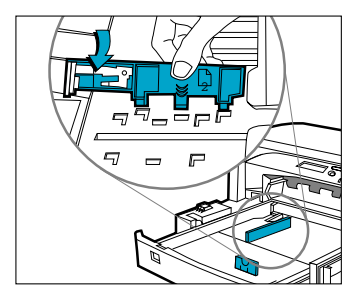

5. Insert the Paper Width guide into the slot of the paper size you wish to load.

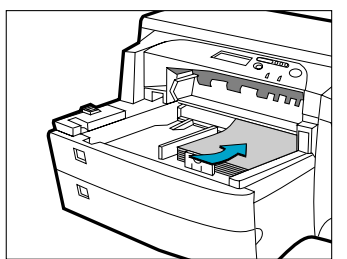

- 6. Insert paper, print side down into the printer.
- 7. Tap the left side of the stack of paper to ensure that it is flush to the right side of the tray.

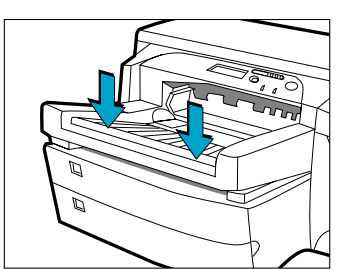

- 8. Replace Tray 1. If Tray 2 is extended, place the Extended Tray Cover over the tray.
- 9. On the Control Panel, press [Menu] until PAPER HANDLING MENU appears.
- 10.Press [Item] to select TRAY 2 TYPE=
- 11.Press [Value] to select the media type you have loaded into the tray and press [Select].

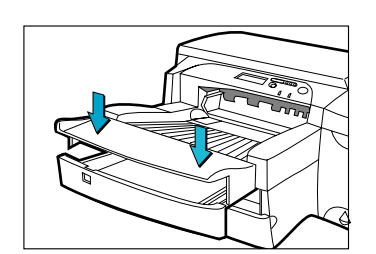

## Step 7 – Insert Paper in Tray 3

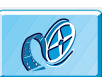

In the online edition, click to see a video clip of the following procedure:

1. Grasp the sides of Tray 3 and pull it out of the printer.

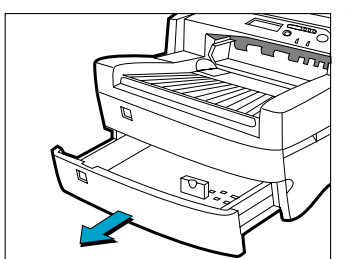

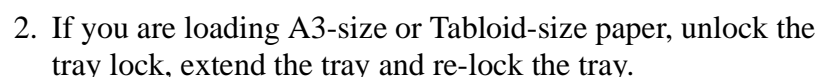

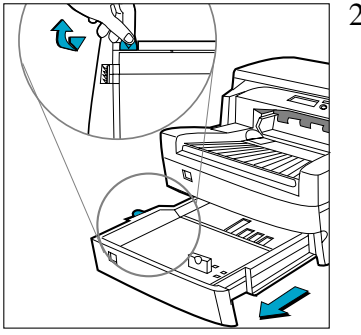

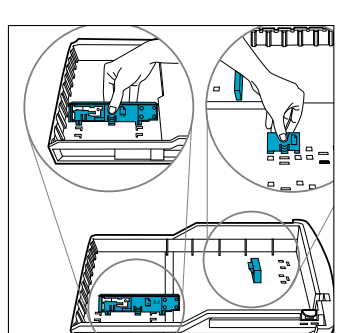

- 3. Unpack the Paper Length and Width guides.
- 4. Insert the Paper Length guide into the slot of the paper size you wish to load.
- 5. Insert the Paper Width guide into the slot of the paper size you wish to load.

- 6. Load paper by aligning the paper edge to the Paper Length guide first. Tap the other end of the paper to ensure that the paper is properly loaded.

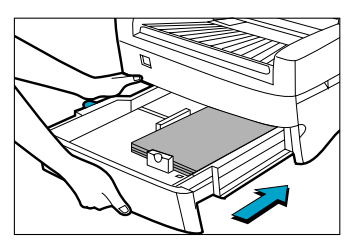

- 7. Re-insert Tray 3 back into the printer.
- 8. On the Control Panel, press [Menu] until PAPER HANDLING MENU appears.
- 9. Press [Item] to select TRAY 3 TYPE=
- 10.Press [Value] to select the media type you have loaded into the tray and press [Select].

## **Step 8 – Install the Printer Software**

Before you can use the printer, you must install the printer software. To install the printer software, you need at least the amounts of memory listed in the *User's Guide* installed in your computer.

For the HP DesignJet ColorPro GA printer, software supplied includes:

- Adobe PressReady driver for PostScript
- HP ColorSync color profiles (for you to install if your operating system does not contain HP ColorSync)

For the HP DesignJet ColorPro CAD printer, software supplied includes:

- ADI driver for AutoCAD
- HP-GL/2 driver for Windows applications

Follow the instructions supplied with the printer software.

## **Step 9 – Change the Language Displayed on the Printer's Control Panel**

You can change the printer's control panel display to the following languages:

• English, German, French, Italian, Spanish, Norwegian, Dutch, Portuguese, Finnish, Swedish, Danish, Polish, Czech or Russian.

To do so:

- 1. Power off your printer.
- 2. Press and hold [Menu] and power on your printer.
- 3. Wait until the display shows "LANG=X" (where "X" is the current language setting and is in that language).
- 4. Release the [Menu] button.
- 5. Press [Value] to scroll through the language list.
- 6. Press [Select] to choose and confirm your language selection.

## Step 10 – Install Additional Memory

If you find that the amount of memory in your printer is insufficient for your requirements, you can install additional memory modules.

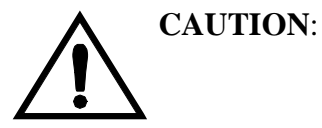

#### Make sure the printer is switched off at the power isolator switch at the front of the printer, and that the power cord and the interface cable are disconnected.

• The memory expansion module contains electrical components that are easily damaged by small amounts of static electricity. Please read the following information carefully *before* you handle the memory expansion module:

- Leave the memory expansion module in the antistatic bag until you are ready to install it.
- If possible, use an antistatic wrist strap and a grounding mat.
- Before you remove the memory expansion module from the antistatic bag, touch a grounded, unpainted metal surface to discharge static electricity.

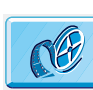

In the online edition, click to see a video clip of the following procedure:

- 1. Switch the printer off at the front of the printer and disconnect the power cord (at the side of the printer) and the interface cable (at the back).
- 2. Release the two latches on either side of the back of the printer, so that the back hinges down to open.
- 3. Put on a grounding wrist strap and attach the other end to the metal chassis of the printer.
- 4. Unscrew the four screws and remove the cover plate at the back of the printer. To prevent loss of these screws, loosely re-install them in the printer.
- 5. Take the memory expansion module out of its bag. Hold the memory expansion module by its edges with the non-metallic edges toward you.
- 6. Carefully push the top edge of the memory expansion module into the slot.
- 7. Continue pushing the top edge of the memory expansion module until you feel it "click" into position. At the same time you will see that the top locking tab locks into position.
- 8. Carefully push the bottom edge of the memory expansion module into the slot until you feel it "click" into position. Again, you will see that the bottom locking tab locks into position.
- 9. Remove the grounding wrist strap and re-install the cover plate on the back of the printer, using the four screws.
- 10.Reconnect the power cord and the interface cable and switch on the power isolator switch at the front of the printer.
- 11.Replace the metal panel and close the back of the printer.

### **About HP Customer Care**

As your strategic support partner, we make it our business to help keep your business running smoothly. HP Customer Care offers award-winning support to ensure you get the most from your HP DesignJet.

HP Customer Care provides comprehensive, proven support expertise and leverages new technologies to give customers unique end-to-end support. Services include setup and installation, troubleshooting tools, warranty upgrades, repair and exchange services, phone and Web support, software updates, and self-maintenance services. To find out more about HP Customer Care, please visit us at: www.hp.com/go/support.

#### What to Do Before You Call

- 1. Review the troubleshooting suggestions in this document:
  - In the relevant driver documentation supplied with this printer (for users sending PostScript files or those using Microsoft Windows).
  - If you have installed third party software drivers and RIPs refer to that user documentation.
  - If the problem appears to be related to your software application, first contact your software vendor.
- 2. If you still have difficulty, refer to the HP Support Services booklet shipped with this printer. This document contains a comprehensive list of various support services available to help solve printer problems.
- 3. If you do call one of the Hewlett-Packard offices, please have the following information available to help us answer your questions more quickly:
  - The printer you are using (the product number and the serial number, found on the label at the back of the printer).
  - The computer you are using.
  - Any special equipment or software you are using (for example, spoolers, networks, switch-boxes, modems, or special software drivers).

|                        | <ul> <li>The cable you are using (by part number) and where you purchased it.</li> <li>The type of interface used on your printer (parallel, or network).</li> <li>The software name and version you are currently using.</li> <li>The information (base firmware version, and so on) displayed in the Information Menu.</li> <li>If possible print out the Diagnostic Test and FAX it to the</li> </ul> |                                           |
|------------------------|----------------------------------------------------------------------------------------------------|-------------------------------------------|
| HP Sunnlies            | support ce                                                                                                    | aner nerping you.                         |
| III Supplies           | Number                                                                                                    | Description                               |
|                        | Tumber                                                                                                    | Description                               |
| Accessories            | C2950A                                                                                                    | IEEE 1284-compliant A-B parallel cable 2m |
|                        | C2951A                                                                                                    | IEEE 1284-compliant A-B parallel cable 3m |
|                        |                                                                                                    | Any HP JetDirect MIO print server cards   |
| Printheads             | C4800A                                                                                                    | HP Black No. 10 Printhead                 |
|                        | C4801A                                                                                                    | HP Cyan No. 10 Printhead                  |
|                        | C4802A                                                                                                    | HP Magenta No. 10 Printhead               |
|                        | C4803A                                                                                                    | HP Yellow No. 10 Printhead                |
| Ink Cartridges         | C4844A                                                                                                    | HP No. 10 Large Black ink Cartridge       |
| C                      | C4840A                                                                                                    | HP No. 10 Black ink Cartridge 26.5 ml     |
|                        | C4841A                                                                                                    | HP No. 10 Cyan ink Cartridge 28 ml        |
|                        | C4842A                                                                                                    | HP No. 10 Yellow ink Cartridge 28 ml      |
|                        | C4843A                                                                                                    | HP No. 10 Magenta ink Cartridge 28 ml     |
| HP Memory Expansion    | D3647B                                                                                                    | HP 16 MB (2x8 MB) 60ns EDO SIMM           |
| Modules                | D3648B                                                                                                    | HP 32 MB (2x16 MB) 60ns EDO SIMM          |
|                        | D4543A                                                                                                    | HP 64 MB (2x32 MB) 60ns EDO SIMM          |
| HP Bright White Inkiet | C1857A                                                                                                    | U.S. 11x17, 200 sheets                    |
| Paper                  | C1858A                                                                                                    | European A3, 200 sheets                   |
| _                      | C1824A                                                                                                    | U.S. Letter, 500 sheets                   |
|                        | C1825A                                                                                                    | European A4, 500 sheets                   |
|                        |                                                                                                    |                                           |

| HP Premium Inkjet<br>Paper                       | C1855A<br>C1856A<br>51634Y<br>51634Z                               | U.S. 11x17, 100 sheets<br>European A3, 100 sheets<br>U.S. Letter size, 200 sheets<br>European A4 size, 200 sheets                                                                                                    |
|--------------------------------------------------|--------------------------------------------------------------------|----------------------------------------------------------------------------------------------------|
| HP Premium<br>Heavyweight Inkjet<br>Paper        | C1852A<br>C1853A                                                   | U.S. Letter size, 100 sheets<br>European A4 size, 100 sheets                                                                                                    |
| HP Premium Photo<br>Paper                        | C6058A<br>C6059A<br>C6039A<br>C6040A<br>C6043A                     | U.S. 11x17, 20 sheets<br>European A3, 20 sheets<br>U.S. Letter size, 15 sheets<br>European A4 size, 15 sheets<br>Asian A4 size, 15 sheets                                                                                                    |
| HP Premium<br>Transparency Film                  | C3834A<br>C3828A<br>C3835A<br>C3832A                               | U.S. Letter size, 50 sheets<br>U.S. Letter size, 20 sheets<br>European, A4 size, 50 sheets<br>European A4 size, 20 sheets                                                                                                    |
| HP Premium Inkjet<br>Rapid-Dry<br>Transparencies | C6051A<br>C6053A                                                   | U.S. Letter size, 50 sheets<br>European, A4 size, 50 sheets                                                                                                    |
| HP Iron-On T-Shirt<br>Transfers                  | C6049A<br>C6050A                                                   | U.S. Letter size, 10 sheets<br>European A4 size, 10 sheets                                                                                                    |
| HP B+ Media                                      | C6790A<br>C6791A                                                   | HP Design Heavyweight paper<br>HP Design Photo paper                                                                                                    |
| HP Greeting Card Paper                           | C1812A<br>C6042A                                                   | HP Greeting Card Paper<br>HP Greeting Card Paper (Europe only)                                                                                                    |
| HP White Labels                                  | 92296A<br>92296B<br>92296C<br>92296D<br>92296E<br>92296F<br>92296K | <ul> <li>1" x 2<sup>5</sup>/<sub>8</sub>" Addressing Labels</li> <li>1<sup>1</sup>/<sub>3</sub>" x 4" Addressing Labels</li> <li>1" x 4" Addressing Labels</li> <li>2" x 4" Shipping Labels</li> <li>3<sup>1</sup>/<sub>3</sub>" x 4" Shipping Labels</li> <li><sup>1</sup>/<sub>2</sub>" x 1<sup>3</sup>/<sub>4</sub>" Return Address Labels</li> <li>8<sup>1</sup>/<sub>2</sub>" x 11" White Full Sheet Labels</li> </ul> |

HP DesignJet ColorPro Series: Getting Started Guide 15

| Addressing Labels | 92296L | 99.1 x 38.1mm Addressing Labels  |
|-------------------|--------|----------------------------------|
| -                 | 92296M | 99.1 x 33.8mm Addressing Labels  |
|                   | 92296N | 63.5 x 38.1mm Addressing Labels  |
|                   | 92296P | 100 x 51mm Addressing Labels     |
|                   | 92296R | 199.6 x 289mm, Full Sheet Labels |
|                   | C4296A | 99.1 x 67.7mm, Parcel Labels     |
|                   | C4297A | 63.5 x 46.6mm Addressing Labels  |

# **Printer Specifications**

| Print Method                                                                                                    | Plain paper drop on-demand thermal inkjet printing                                                                                                    |                                                                                                    |                                                                                                    |
|----------------------------------------------------------------------------------------------------|----------------------------------------------------------------------------------------------------|----------------------------------------------------------------------------------------------------|----------------------------------------------------------------------------------------------------|
| Print Speed Black<br>Approximate figures.<br>Exact speed dependent<br>on the system<br>configuration, software<br>program, and document<br>complexity | Black Text<br>Econofast Mode<br>Normal Mode<br>Best Mode                                                                                                    | <b>Letter / A4</b><br>9 ppm<br>7 ppm<br>7 ppm                                                                           | <b>11x17 / A3</b><br>5 ppm<br>3 ppm<br>3 ppm                                                            |
| Print Speed Color<br>Approximate figures.<br>Exact speed dependent<br>on the system<br>configuration, software<br>program, and document<br>complexity | Color Highlights<br>Econofast Mode<br>Normal Mode<br>Best Mode<br>Mixed Text & Graphics<br>Econofast Mode<br>Normal Mode<br>Best Mode<br>Full Page Color Highlights<br>Econofast Mode<br>Normal Mode<br>Best Mode | Letter / A4<br>9 ppm<br>6 ppm<br>5 ppm<br>5 ppm<br>3.5 ppm<br>1.2 ppm<br>6 Letter / A4<br>3.5 ppm<br>1.8 ppm<br>0.4 ppm | <pre>11x17 / A3 5 ppm 3 ppm 2 ppm 11x17 / A3 4 ppm 2 ppm 0.5 ppm 11x17 / A3 1 ppm 0.8 ppm 0.2 ppm</pre> |
| Black Resolution                                                                                                    | Up to 600x600 dpi                                                                                                    |                                                                                                    |                                                                                                    |
| Color Resolution                                                                                                    | PhotoREt II for photo quality                                                                                                    |                                                                                                    |                                                                                                    |
| Printhead Nozzles                                                                                                    | 304 black, 912 color (304 pe                                                                                                    | er color printh                                                                                                    | lead)                                                                                                   |

| Memory                      | 4 Mbytes on main board                                                                                                    |                                                                         |
|-----------------------------|----------------------------------------------------------------------------------------------------|-------------------------------------------------------------------------|
|                             | Two 72-pin SIMM slots for additional memory (EDO, 60ns) expansion up to a total of 76 Mbytes                                         |                                                                         |
| Paper Handling              | Standard input capacit<br>sheet and 250 sheet ca                                                                                     | y of 400 sheets through two trays of 150 pacity.                        |
|                             | Standard output capaci                                                                                                    | ity of 150 sheets (face-up)                                             |
|                             | Rear Manual feed – sin                                                                                                    | ngle sheet only                                                         |
|                             | Tray 1 (Input / Output                                                                                                    | Tray) – Sheets: up to 10, Cards: up to 4                                |
|                             | Tray 2 (Upper Tray) –                                                                                                    | Sheets: up to 150, Cards: up to 60                                      |
|                             | Tray 3 (lower Tray) –                                                                                                    | Sheets: up to 250                                                       |
|                             | All input paths handle standard media sizes (as listed below) up to 13"x19" (Super A3)                                               |                                                                         |
|                             | Additional, Tray 1 and the rear manual feed support media sizes as small as 4" x 6" (101.6mm x 152.4mm)                              |                                                                         |
|                             | Built-in media-size sensors prevent printing on the wrong type of media.                                                             |                                                                         |
| Paper Size Handling         | Minimum Width: 76.2 mm (4 in.) x 127.0 mm (6 in.)                                                                                    |                                                                         |
|                             | Maximum Width: 330.2 mm (13 in.) x 482.6 mm (19 in.)                                                                                 |                                                                         |
| Maximum Print Width         | 320 mm (12.61 in.) x 470 mm (18.49 in.) on 13 in. x 19 in. media.                                                                    |                                                                         |
| Recommended Media<br>Weight | All input paths handle the following paper weights with the rear straight-through paper path handling up to 0.3mm thickness of paper |                                                                         |
|                             | Paper:                                                                                                    | 60 to 135 g/m <sup>2</sup> (16 to 36 lb. Bond)                          |
|                             | Cards:                                                                                                    | 110 to 200 g/m <sup>2</sup> (110 lb. Index)                             |
|                             | Straight-through path:                                                                                                    | up to 0.3 mm thickness (0.012 in.) / $220 \text{ g/m}^2$ (110 lb.Index) |

| Connectivity / Network<br>Management | HP DesignJet ColorPro CAD:                                                                                                    |
|--------------------------------------|----------------------------------------------------------------------------------------------------|
| Management                           | Network-capable printer for DOS and Windows environments                                                                                                    |
|                                      | HP-GL/2 and AutoCAD Driver Support for Windows NT 4.0, Windows 3.1x/95/98                                                                                                    |
|                                      | Centronics parallel, IEEE 1284 compliant                                                                                                    |
|                                      | One network interface slot accepts optional HP MIO Print<br>Servers with support for Novell Netware, Microsoft LAN<br>Manager, Windows for Workgroups, Windows NT, IBM LAN<br>Server, Unix environment and AppleTalk (EtherTalk and<br>LocalTalk) |
|                                      | HP DesignJet ColorPro GA:                                                                                                    |
|                                      | Network-ready printer for DOS, Windows and Macintosh environments                                                                                                    |
|                                      | Centronics parallel, IEEE 1284 compliant                                                                                                    |
|                                      | HP MIO 10/100Base-TX print server with support for Novell<br>Netware, Microsoft LAN Manager, Windows for Workgroups,<br>Windows NT, IBM LAN Server, Unix environment and<br>AppleTalk (EtherTalk and LocalTalk)                                   |
|                                      | Supports networking protocols IPX/SPX, TCP/IP, DLC/LLC, AppleTalk and NetBEUI                                                                                                    |
|                                      | Adobe PostScript 3 driver for Windows                                                                                                    |
|                                      | Automatic switching between languages and ports.                                                                                                    |
|                                      | HP JetAdmin printer management software provides easy printer<br>setup and configuration. Latest versions available from HP's web<br>site (http://www.hp.com/go/jetadmin)                                                                         |
|                                      | HP WebJetAdmin printer management software available from<br>HP's web site ( http://www.hp.com/go/webjetadmin ) for simple<br>installation and configuration from a common web browser.                                                           |

| Media Size/Type           | <ul> <li>Paper: Super B 13 x 19 in., U.S. Tabloid 11 x 17 in., U.S. Legal 8.5 x 14 in., U.S. Letter 8.5 x 11 in., European A3 297 x 420 mm, A4 210 x 297 mm, B4 257 x 364 mm</li> <li>Transparencies: U.S. Letter 8.5 x 11 in., European A4 210 x 297 mm Envelope: U.S. No. 10, 4.12 x 9.5 in.; European DL 220 x 110 mm, C6 114 x 162 mm; Japanese #2 111.1 x 146 mm, #3 120 x 235 mm</li> <li>Cards: U.S. Index card 4 x 6 in., Index card 5 x 8 in.; European A6 card 105 x 148.5 mm; Postcard 100 x 148mm</li> <li>Labels: U.S. Labels, 8.5 x 11 in.; European A4 labels, 210 x 297 mm</li> </ul> |
|---------------------------|----------------------------------------------------------------------------------------------------|
| Control Panel             | Intuitive operation and complete, easy-to-understand messages                                                                                                    |
|                           | Two-line LCD display and 2 LEDs                                                                                                    |
|                           | Buttons: (Go), Job Cancel, Menu, Item, Value, Select                                                                                                    |
|                           | Indicators: Attention, Ready                                                                                                    |
|                           | Messages can be displayed in 14 languages: English, French,<br>Italian, German, Spanish, Portuguese, Dutch, Norwegian,<br>Finnish, Swedish, Danish, Polish, Czech and Russian                                                                                                    |
| Operating                 | Operating temperature: $5^{\circ}$ to $40^{\circ}$ C ( $41^{\circ}$ to $104^{\circ}$ F)                                                                                                    |
| Environment               | Recommended operating conditions: $15^{\circ}$ to $35^{\circ}$ C ( $59^{\circ}$ to $95^{\circ}$ F)                                                                                                    |
|                           | Storage temperature: $-40^{\circ}$ to $60^{\circ}$ C ( $-40^{\circ}$ to $140^{\circ}$ F)                                                                                                    |
|                           | Relative Humidity: 20 to 80% RH non-condensing                                                                                                    |
|                           | Noise levels per ISO 9614-1: Sound Pressure, LwAM 62 dB(A)                                                                                                    |
| Power Supply              | Built-in Universal Power Supply                                                                                                    |
| <b>Power Requirements</b> | Input Voltage 100 – 240 AC (±10%), 50/60 Hz (±3 Hz)                                                                                                    |
| Power Consumption         | Less than 2 watts when off, 8 watts maximum non-printing, 35 watts average printing, 65 watts printing                                                                                                    |

| System Requirements | HP DesignJet                                               | ColorPro GA                                                                                                    |
|---------------------|------------------------------------------------------------|----------------------------------------------------------------------------------------------------|
|                     | Minimum:                                                   | Macintosh System 7.6.1 or later: Power PC –<br>48Mb RAM<br>Windows 95/98: Pentium, 48Mb RAM<br>Windows NT 4.0: Pentium, 64Mb RAM              |
|                     |                                                            | 150Mb free hard disk space for 11"x17" (279mm x 432mm) or A3 size printing.                                                                   |
|                     |                                                            | CD-ROM drive.                                                                                                    |
|                     | Recommended                                                | : Macintosh System 8 or later:Power PC –<br>64Mb RAM<br>Windows 95/98, Pentium 150/166, 64 Mb RAM<br>Windows NT 4.0, Pentium 150/166 64Mb RAM |
|                     | Graphics intensive files may require more disk space.      |                                                                                                    |
|                     | HP DesignJet ColorPro CAD                                  |                                                                                                    |
|                     | Minimum:                                                   | Windows 3.1x: Pentium 100, 8Mb RAM<br>Windows 95/98 and NT 4.0: Pentium 100,<br>16Mb RAM                                                      |
|                     |                                                            | 100Mb free hard disk space for 11"x17" (279mm x 432mm) or A3 size printing.                                                                   |
|                     | Recommended                                                | Windows 3.1x: Pentium 200, 16Mb RAM<br>Windows 95/98: Pentium 200, 32Mb RAM<br>Windows NT 4.0: Pentium 200, 64Mb RAM                          |
|                     |                                                            | 300Mb free hard disk space for 11"x17" (279mm x 432mm) or A3 size printing.                                                                   |
|                     | Graphics intens                                            | sive files may require more disk space.                                                                                                    |
|                     | Windows NT u<br>defined amount<br><b>Panel &gt; System</b> | sers—ensure that your system has a suitably<br>of virtual memory (set using <b>Settings &gt; Control</b><br><b>n &gt; Performance</b> ).      |

| Dimensions                       | With paper tray closed:<br>685 mm (26.97 in.) W x 610 mm (24.02 in.) D x 337 mm (13.27<br>in.) H<br>With paper tray fully extended:<br>685 mm (26.97 in.) W x 745 mm (29.33 in.) D x 337 mm (13.27<br>in.) H<br>Desk Space Required:<br>685 mm (26.97 in.) W x 532 (20.94 in.) D                                                                                                    |
|----------------------------------|----------------------------------------------------------------------------------------------------|
| Weight                           | 26.5 kg (58.48 lb.) without ink cartridges and printheads<br>27.0 kg (59.2 lb.) with ink cartridges and printheads                                                                                                    |
| Reliability & Estimated<br>Usage | 12,000 pages/month                                                                                                    |
| Warranty                         | 1 year on site warranty                                                                                                    |
| Product Certifications           | Safety Certifications: CCIB (China), CSA (Canada), PSB<br>(Singapore), UL (USA), NOM1(Mexico), TUV-GS (Germany),<br>SABS (South Africa), JUN (Korea), LS (Lithuania), EEI<br>(Estonia)<br>EMI Certifications: FCC Class B when used with a Class B<br>computing device (USA), FCC Part 15B Class A when connected<br>to Local Area Network (LAN) Devices, CTICK (Australia &<br>New Zealand), VCCI (Japan), CE (European Union), B mark |
|                                  | (Poland), GOST (Russia), BCIQ (Taiwan), RRL (Korea)                                                                                                    |

Brands and product names listed are trademarks or registered trademarks of their respective companies. Information in this document is subject to change without notice.

## Hewlett-Packard Limited Warranty Statement

| HP Product     | Duration of Limited Warranty |
|----------------|------------------------------|
| Software       | 90 Days                      |
| Ink Cartridges | 90 Days                      |
| Printheads     | 1 Year                       |
| Printer        | 1 Year                       |

### A. Extent of Limited Warranty

- 1. Hewlett-Packard (HP) warrants to the end-user customer that the HP products specified above will be free from defects in materials and workmanship for the duration specified above, which duration begins on the date of purchase by the customer. Customer is responsible for maintaining proof of date of purchase.
- 2. For software products, HP's limited warranty applies only to a failure to execute programming instructions. HP does not warrant that the operation of any product will be uninterrupted or error free.
- 3. HP's limited warranty covers only those defects which arise as a result of normal use of the product, and do not apply to any:
  - a. Improper or inadequate maintenance or modification;
  - b. Software, interfacing, media, parts, or supplies not provided or supported by HP; or
  - c. Operation outside the product's specifications.
- 4. For HP printer products, the use of a non-HP ink cartridge or a refilled ink cartridge does not affect either the warranty to the customer or any HP support contract with the customer. However, if printer failure or damage is attributable to the use of a non-HP or refilled ink cartridge, HP will charge its standard time and materials charges to service the printer for the particular failure or damage.
- 5. If HP receives, during the applicable warranty period, notice of a defect in any software, media, or ink cartridge product which is covered by HP's warranty, HP shall replace the defective product. If HP receives, during the applicable warranty period, notice of a defect in any hardware product which is covered by HP's warranty, HP shall either repair or replace the defective

product, at HP's option.

- 6. If HP is unable to repair or replace, as applicable, a defective product which is covered by HP's warranty, HP shall, within a reasonable time after being notified of the defect, refund the purchase price for the product.
- 7. HP shall have no obligation to repair, replace, or refund until the customer returns the defective product to HP.
- 8. Any replacement product may be either new or like-new, provided that it has functionality at least equal to that of the product being replaced.
- 9. HP's limited warranty is valid in any country where the covered HP product is distributed by HP except for the Middle-East, Africa, Argentina, Brazil, Mexico, Venezuela, and France's "Départements D'Outre-Mer"; for those excepted areas, the warranty is valid only in the country of purchase. Contracts for additional warranty services, such as on-site service, may be available for any authorized HP service facility where the listed HP product is distributed by HP or an authorized importer.

### **B.** Limitations of Warranty

1. TO THE EXTENT ALLOWED BY LOCAL LAW, NEITHER HP NOR ITS THIRD PARTY SUPPLIERS MAKE ANY OTHER WARRANTY OR CONDITION OF ANY KIND, WHETHER EXPRESS OR IMPLIED, WITH RESPECT TO THE HP PRODUCTS, AND SPECIFICALLY DISCLAIM THE IMPLIED WARRANTIES OR CONDITIONS OF MERCHANTABILITY, SATISFACTORY QUALITY, AND FITNESS FOR A PARTICULAR PURPOSE.

## C. Limitations of Liability

- 1. To the extent allowed by local law, the remedies provided in this Warranty Statement are the customer's sole and exclusive remedies.
- 2. TO THE EXTENT ALLOWED BY LOCAL LAW, EXCEPT FOR THE OBLIGATIONS SPECIFICALLY SET FORTH IN THIS WARRANTY STATEMENT, IN NO EVENT SHALL HP OR ITS THIRD PARTY SUPPLIERS BE LIABLE FOR

DIRECT, INDIRECT, SPECIAL, INCIDENTAL, OR CONSEQUENTIAL DAMAGES, WHETHER BASED ON CONTRACT, TORT, OR ANY OTHER LEGAL THEORY AND WHETHER ADVISED OF THE POSSIBILITY OF SUCH DAMAGES.

## **D.** Local Law

- 1. This Warranty Statement gives the customer specific legal rights. The customer may also have other rights which vary from state to state in the United States, from province to province in Canada, and from country to country elsewhere in the world.
- 2. To the extent that this Warranty Statement is inconsistent with local law, this Warranty Statement shall be deemed modified to be consistent with such local law. Under such local law, certain disclaimers and limitations of this Warranty Statement may not apply to the customer. For example, some states in the United States, as well as some governments outside the United States (including provinces in Canada), may:
  - a. Preclude the disclaimers and limitations in this Warranty Statement from limiting the statutory rights of a consumer (e.g. the United Kingdom);
  - b. Otherwise restrict the ability of a manufacturer to enforce such disclaimers or limitations; or
  - c. Grant the customer additional warranty rights, specify the duration of implied warranties which the manfacturer cannot disclaim, or not allow limitations on the duration of implied warranties.
- 3. FOR CONSUMER TRANSACTIONS IN AUSTRALIA AND NEW ZEALAND, THE TERMS IN THIS WARRANTY STATEMENT, EXCEPT TO THE EXTENT LAWFULLY PERMITTED, DO NOT EXCLUDE, RESTRICT, OR MODIFY, AND ARE IN ADDITION TO, THE MANDATORY STATUTORY RIGHTS APPLICABLE TO THE SALE OF HP PRODUCTS TO SUCH CUSTOMERS.

### **Regulatory Notices**

Note that additional notices appear in the appendix at the back of this document.

#### **Safety Information**

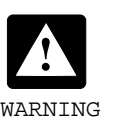

Always follow basic safety precautions when using this product to reduce risk of injury from fire or electric shock.

- 1. Use only a grounded electrical outlet when connecting this product to a power source. If you do not know whether the outlet is grounded, check with a qualified electrician.
- 2. Read and understand instructions in the User's Guide.
- 3. Observe all warnings and instructions marked on the product.
- 4. Unplug this product from wall outlets before cleaning.
- 5. Do not install product or use this product near water, or when you are wet.
- 6. Install the product securely on a stable surface.
- 7. Install the product in a protected location where no one can step on or trip over the line cord, and the line cord will not be damaged.
- 8. If the product does not operate normally, see the "Troubleshooting" section in the *User's Guide*.

#### To Obtain a Material Safety Data Sheet (MSDS)

You can obtain current Material Safety Data Sheets for the ink systems used in the printer by mailing a request to this address: **Hewlett-Packard Customer Information Center**, 19310 Pruneridge Avenue, Dept. MSDS, Cupertino, CA 95014, U.S.A. There is also a web page: http://www.hp.com/abouthp/envrnmnt/ contents/envfacts/hpmsds.htm

#### **Power Cord Statement**

The power cord cannot be repaired. If it is defective it should be discarded or returned to the supplier.

## **Appendix**—Regulatory Notices

#### **FCC Regulations**

The U.S. Federal Communications Commission (in 47 cfr 15.105) has specified that the following notices be brought to the attention of users of this product.

#### **Product Identification Numbers:**

| Printer | HP DesignJet ColorPro CAD | HP DesignJet ColorPro GA |
|---------|---------------------------|--------------------------|
| Model   | C7777A                    | C7778A                   |

This device complies with part 15 of the FCC rules. Operation is subject to the following two conditions: (1) This device may not cause harmful interference, and (2) this device must accept any interference received, including interference that may cause undesired operation.

#### **Shielded cables**

Use of a shielded data cables is required to comply with the Class B limits of Part 15 of the FCC Rules.

CAUTION Pursuant to Part 15.21 of the FCC Rules, any changes or modifications to this equipment not expressly approved by the Hewlett-Packard Company, may cause harmful interference and void the FCC authorization to operate this equipment.

This equipment has been tested and found to comply with the specifications of Part 15 of the FCC rules. These limits are designed to provide reasonable protection against harmful interference in a residential installation. This equipment generates, uses, and can radiate radio frequency energy, and if not installed and used in accordance with the instructions, may cause harmful interference to radio communications. However, there is no guarantee that interference will not occur in a particular installation. If this equipment does cause harmful interference to radio or television reception, which can be determined by turning the equipment off and on, the user is encouraged to try to correct the interference by one or more of the following measures:

• Reorient or relocate receiving antenna.

- Increase separation between equipment and receiver.
- Connect equipment to an outlet on a circuit different from that to which the receive is connected.
- Consult your dealer or an experienced radio/TV technician.

## When connected to LAN This equipment has been tested and found to comply with the limits cables using print server accessories...

for a Class A digital device, pursuant to part 15 of the FCC Rules. These limits are designed to provide reasonable protection against harmful interference in a commercial environment. This equipment generates, uses and can radiate radio frequency energy and, if not installed and used in accordance with the instructions, may cause harmful interference to radio communications. Operation of this equipment in a residential area is likely to cause harmful interference in which case the user will be required to correct the interference at their own expense.

#### Normes de sécurité (Canada)

Le présent appareil numérique n'émet pas de bruits radioélectriques dépassant les limites applicables aux appareils numériques de Classe B prescrites dans le réglement sur le brouillage radioélectrique édicté par le Ministére des Communications du Canada

Connecté à un réseau par des accessoires de serveur, l'appareil n'émet pas de bruits radioélectriques dépassant les limites applicables aux appareils numériques de Classe A prescrites dans le réglement sur le brouillage radioélectrique édicté par le Ministère des Communications du Canada.

#### **DOC statement (Canada)**

This digital apparatus does not exceed the Class B limits for radio noise emissions from digital apparatus set out in the Radio Interference Regulations of the Canadian Department of Communications.

When connected to LAN cables using print server accessories, this digital apparatus does not exceed the Class A limits for radio noise emissions from digital apparatus set out in the Radio Interference Regulations of the Canadian Department of Communications.

#### VCCI Class A and Class B (Japan)

Class B

この装置は、情報処理装置等電波障害自主規制協議会(VCCI)の基準 に基づくクラスB情報技術装置です。この装置は、家庭環境で使用するこ とを目的としていますが、この装置がラジオやテレビジョン受信機に近接し て使用されると、受信障害を引き起こすことがあります。 取り扱い説明書に従って正しい取り扱いをして下さい。

Class A for LAN cables connection using print server accessory

#### 注意

プリントサーバのアクセサリを使ってLANケーブルに接続されている場合、 この装置は、情報処理装置等電波障害自主規制協議会(VCCI)の基準 に基づくクラスA情報技術装置です。この装置を家庭環境で使用すると 電波妨害を引き起こすことがあります。この場合には使用者が適切な 対策を講ずるよう要求されることがあります。

**EMI statement (Korea)** 

이 기기는 업무용으로 전자파장해검정을 받은 기기이오니 판매자 또는 사용자는 이점을 주의하시기 바라며 만약 잘못 구있하였을 때에는 구입한 곳에서 비업무용으로 교환하시기 바랍니다

EMI statement (Taiwan)

#### 警告使用者:

這是甲類的資訊產品,在居住的環境中使用時, 可能會造成射頻干擾,在這種情況下,使用者會 被要求採取某些適當的對策。

#### **LEDs Classification**

CLASS 1 LED PRODUCT LED KLASSE 1 APPARECCHIO LED DI CLASSE 1 PRODUCT KLASY 1 Z DIODAMI GEWHECYCYMI LED Appareil à Diode Electriuminescente de Classe 1 ZAŘÍZENÍ LED TŘÍY 1 KLASS 1 LED APPARAT LUOKAN 1 LED

### **Energy Consumption**

Energy Star is a US registered service mark of United States Environmental Proctection Agency

**Geräuschemission** (Germany)

LpA < 70 dB, am Arbeitsplatz, im Normalbetrieb, nach DIN 45635 T. 19.

#### **Telecommunications General Approval (UK)**

The HP DesignJet ColorPro CAD and GA printers, models C7777 and C7778, are approved under Approval Number NS/G/1234/5/ 100003 for indirect connection to public telecommunication systems within the United Kingdom.

#### Address

Hewlett-Packard Company Manager of Corporate Product regulations 3000 Hanover Street Palo Alto, CA 94304 415/857-1501

HP DesignJet ColorPro Series: Getting Started Guide: Appendix-4

## **Declaration of Conformity**

| DECLARATION OF CONFORMITY<br>according to ISO/IEC Guide 22 and EN 45014                                                                                                    |                                                                                                    |                                                                       |  |
|----------------------------------------------------------------------------------------------------|----------------------------------------------------------------------------------------------------|-----------------------------------------------------------------------|--|
| Manufacturer's Name:                                                                                                    |                                                                                                    | Hewlett-Packard Singapore (Pte) Ltd                                   |  |
| Manufacturer's Address:                                                                                                    |                                                                                                    | Asia Hardcopy Manufacturing Operation<br>20 Gul Way, Singapore 629196 |  |
| declares, that the product                                                                                                    |                                                                                                    |                                                                       |  |
| Product Name:                                                                                                    |                                                                                                    | HP DesignJet Color Pro CAD, HP DesignJet Color Pro GA*                |  |
| Model Number:                                                                                                    |                                                                                                    | C7777A, C7778A*                                                       |  |
| Product Option                                                                                                    | is:                                                                                                    | All                                                                   |  |
| conforms to the following Product Specifications:                                                                                                    |                                                                                                    |                                                                       |  |
| Safety:                                                                                                    | IEC 950: 1991 + A1 + A2 + A3 + A4/ EN 60950: 1992 + A1 + A2 + A3 + A4<br>IEC825-1: 1993 / EN 60825-1:1994 class I for LEDs                                                                                                    |                                                                       |  |
| EMC:                                                                                                    | CISPR 22: 1993 Class B / EN 55022: 1994 Class B<br>CISPR 22: 1993 Class A / EN 55022: 1994 Class A*<br>EN 50082-1: 1992<br>IEC 801-2: 1991 / prEN 55024-2: 1992, 4kV CD, 8kV AD<br>IEC 801-3: 1984 / prEN 55024-3: 1991, 3 V/m<br>IEC 801-4: 1988 / prEN 55024-4: 1992, 0.5kV Signal Lines, 1kV Power Lines<br>IEC 1000-3-2: 1995 / EN61000-3-2: 1995<br>IEC 1000-3-3: 1994 / EN61000-3-3: 1995<br>FCC Title 47 CFR, Part 15 Class B / VCC1-2<br>FCC Title 47 CFR, Part 15 Class A / VCC1-1 *<br>AZ / NZS 3548:1995 / ICES-003, Issue 2 |                                                                       |  |
| Supplementary Information:                                                                                                    |                                                                                                    |                                                                       |  |
| <ol> <li>The product herewith complies with the requirements of the Low Voltage Directive 73/23/EEC and the EMC<br/>Directive 89/336/EEC, and carries the CE marking accordingly.</li> </ol>                                                                                                    |                                                                                                    |                                                                       |  |
| (2) The product was tested in a typical configuration with Hewlett Packard personal computer systems.                                                                                                    |                                                                                                    |                                                                       |  |
| (3) This device complies with Part 15 of the FCC Regulation. Operation is subject to the following two conditions:<br>(i) this device may not cause harmful interference, and (ii) this device must accept any interference received,<br>including interference that may cause undesired operation. |                                                                                                    |                                                                       |  |
| * This printer contains Local Area Network (LAN) options. When the interface cable is attached to either of the<br>IEEE802.3 connectors, the printer meets the requirements of CISPR 22: 1993 Class A / EN 55022: 1994 Class A                                                                      |                                                                                                    |                                                                       |  |
|                                                                                                    |                                                                                                    | Chanter 400                                                           |  |
| Singapore, May                                                                                                    | 1999                                                                                                    | Chan Kum Yew, Quality Manager                                         |  |
| Australia Contact: Product Regulations Manager, Hewlett Packard Australia Ltd., 31-41 Joseph Street, Blackburn, Victoria 3130, Australia.                                                                                                    |                                                                                                    |                                                                       |  |
| European Contact: Your Local Hewlett-Packard Sales and Service Office or Hewlett-Packard Gmbh, Department HQ-TRE / Standards Europe,<br>Herrenberger Strasse 130, D-71034 Boblingen (FAX: +49-7031-14-3143).                                                                                        |                                                                                                    |                                                                       |  |
| USA Contact: Corporate Product Regulations Manager, Hewlett Packard Company, 3000 Hanover Street, Palo Alto, CA 94304, USA (Phone: 415-857-1501).                                                                                                    |                                                                                                    |                                                                       |  |
|                                                                                                    |                                                                                                    |                                                                       |  |